## ธนาคารทิสโก้

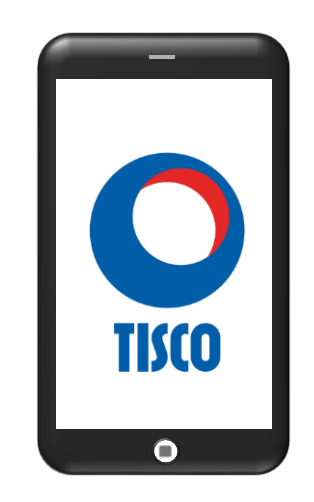

## ขั้นตอนการสมัคร ATS (หักบัญชีอัตโนมัติ) ทาง TISCO

- 1. เปิดแอปพลิเคชัน TISCO My Wealth
- จากหน้าหลักเลือก "หักบัญชีอัตโนมัติ"
- เลือก "ผู้ให้บริการ" เลือก "บริษัทหลักทรัพย์ ทิสโก้ จำกัด"
- เลือก บัญชีเงินฝากที่ต้องการหักเงินอัตโนมัติ กด "ยืนยัน"
- 5. ตรวจสอบรายละเอียดและกด "**ยืนยัน"**
- " ขอมรับข้อกำหนดและเงื่อนไข กด "ยอมรับ"
- 7. ยืนยันการสมัตรด้วยรหัส OTP
- 8. ระบบยืนยันการทำรายการสำเร็จ